## Créer une signature numérique Certificat de reconnaissance d'achèvement

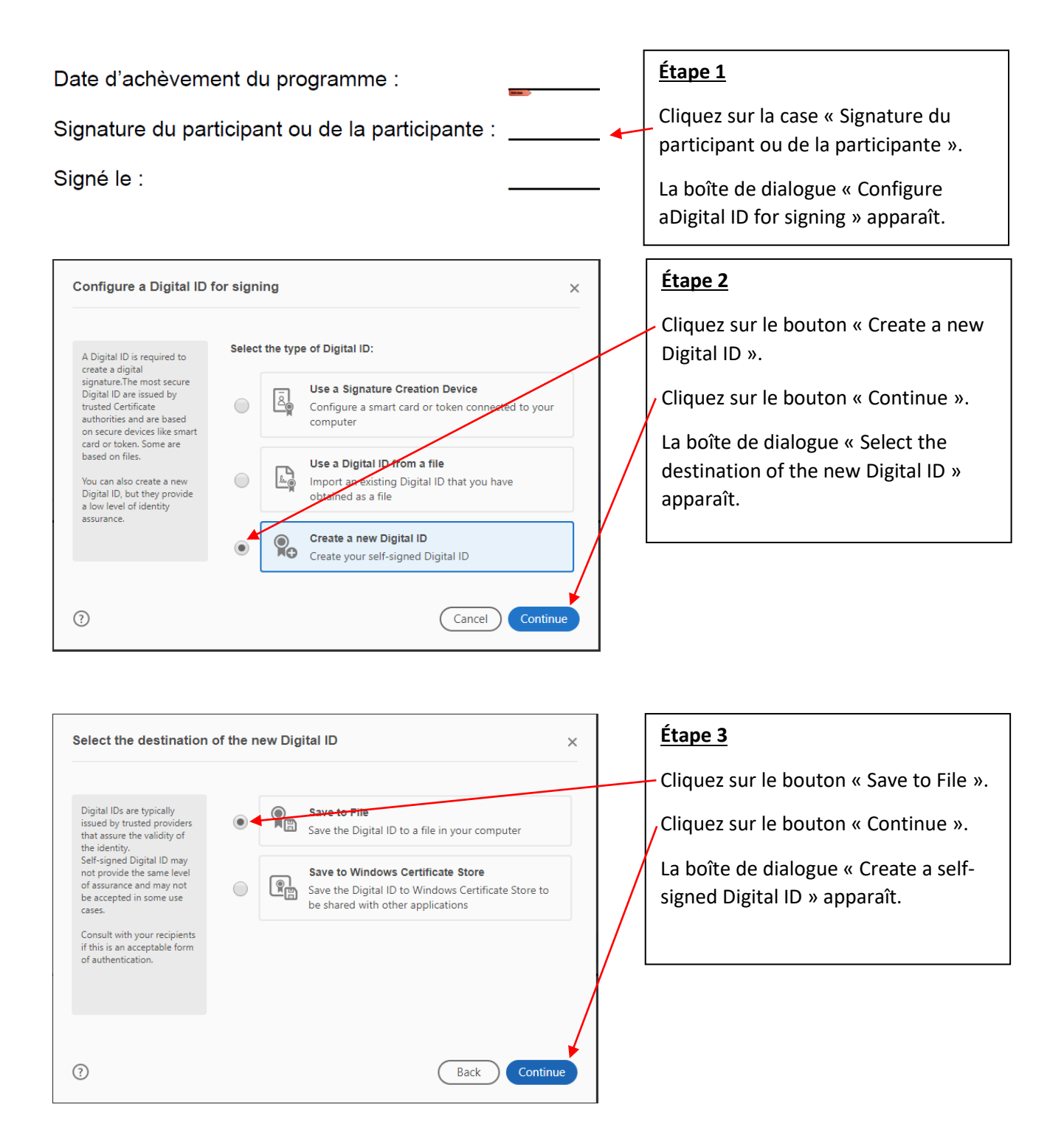

| Create a self-signed Digital ID ×                                                                                                    |                     |                           |          |  | Étape 4                                |
|----------------------------------------------------------------------------------------------------|---------------------|---------------------------|----------|--|----------------------------------------|
|                                                                                                    |                     |                           |          |  | - Saisissez le nom (obligatoire).      |
| Enter the identity<br>information to be used for<br>creating the self-signed<br>Digital ID.<br>Digital IDs that are self-<br>signed by individuals do not<br>provide the assurance that<br>the identity information is<br>valid. For this reason they<br>may not be accepted in | Name                | Enter Name                |          |  | Saisissan Kadrossa saurrial            |
|                                                                                                    | Organizational Unit | Enter Organizational Unit |          |  | (obligatoire).                         |
|                                                                                                    | 2                   |                           |          |  |                                        |
|                                                                                                    | Organization Name   | Enter Organization Name   |          |  |                                        |
|                                                                                                    | Email Address       | Enter Email               | ×        |  | Saisissez le pays ou la région.        |
|                                                                                                    | Country/Region      | US - UNITED STATES        | ~        |  | , Cliquez sur le bouton « Continue ».  |
| some use cases.                                                                                                    | Key Algorithm       | 2048-bit RSA              | ~        |  |                                        |
|                                                                                                    | Use Digital ID for  | Digital Signatures        | ~        |  | La boîte de dialogue « Save the self-  |
|                                                                                                    | Use Digital ID IO   |                           |          |  | signed Digital ID to a file » apparaît |
|                                                                                                    |                     |                           |          |  |                                        |
| ?                                                                                                    |                     | Back                      | Continue |  |                                        |
|                                                                                                    |                     |                           |          |  |                                        |

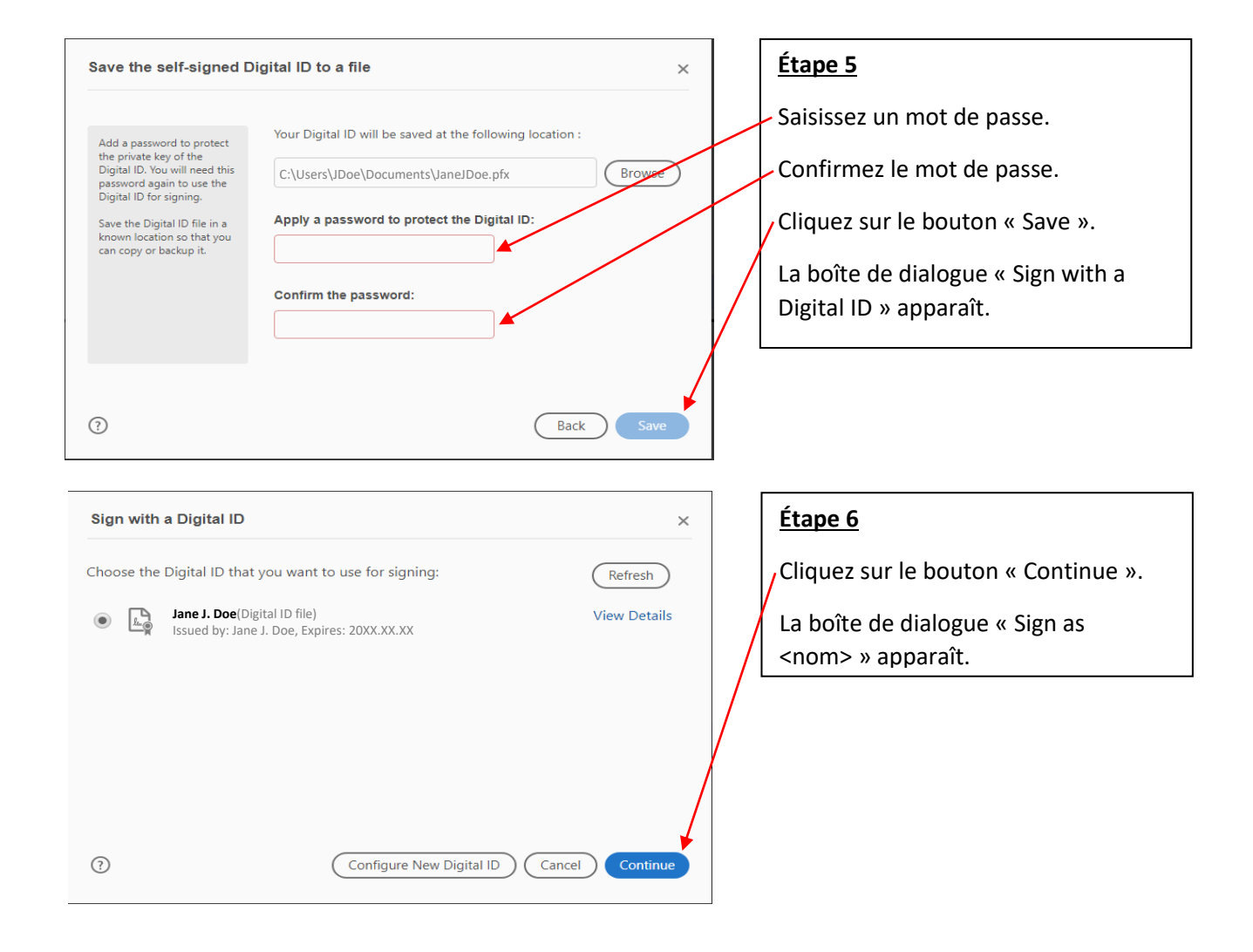

| Sign as "Jane J. Doe" ×                                                                                                    | Étape 7                                                                                                    |
|----------------------------------------------------------------------------------------------------|----------------------------------------------------------------------------------------------------|
| Appearance Created 2020.05.07 16:58:37 -05'  Create Edit Digitally signed by Jane J. Doe Date: 2020.07.22 10:52:09 -05'00'                                                                                        | Saisissez le mot de passe créé à<br>l'étape 5.<br>Cliquez sur le bouton « Sign ».<br>La boîte de dialogue « Save As PDF »<br>apparaît. |
| Lock document after signing       View Certificate Details         Review document content that may affect signing       Review         Image: signing state of the bigital ID PIN or Password       Back Signing |                                                                                                    |

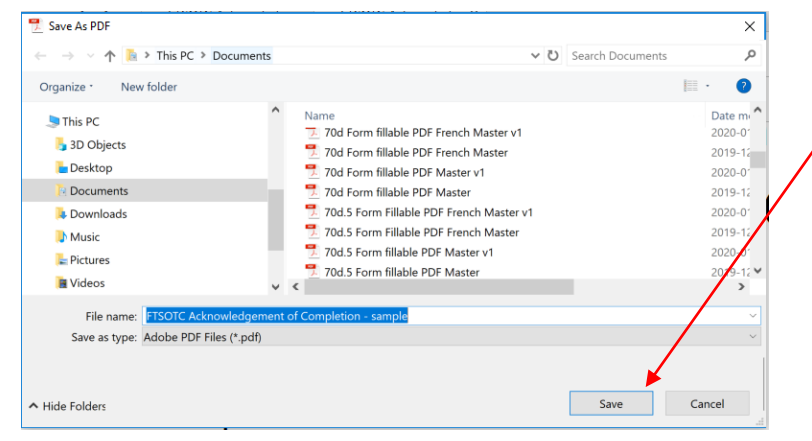

## <u>Étape 8</u>

Cliquez sur le bouton « Save ».

L'écran montre de nouveau le formulaire.

Cliquez sur le bouton « Save ».

Date d'achèvement du programme : Signature du participant ou de la participante : Jane J. Doe Det Det 2020.07.22 10:17:28 Signé le :

Le formulaire porte la signature numérique indiquant le nom ainsi que la date et l'heure où la signature a été apposée au document.